## **Batch Teacher Assignments**

Permissions Required: Site Leaders (SEL Implementation Lead or other school administrator)

To assign students to a teacher in batch, follow the steps below:

- Navigate to the **Settings** (gear icon) in the top right corner and click on **Admin**
- Click on Assignment Review on the left navigation
- Click on the three dots (...) for More Actions and click on Batch Assignments

| and a state of the state of the | vv                                                   |                                                   |                                     |               |                  |  |
|----------------------------------------------------------------------------------------------------|------------------------------------------------------|---------------------------------------------------|-------------------------------------|---------------|------------------|--|
|                                                                                                    | Sites                                                |                                                   |                                     | Remov         | e Manual Changes |  |
| Q. Name or email Rate                                                                                                    | er Y Sites                                           | Apply Clear                                       | Apply Clear filters                 |               |                  |  |
|                                                                                                    |                                                      |                                                   |                                     | Batch         | Assignments      |  |
| Show Only Incomplete Ratings                                                                                                    | s 📃 Show Only Unassigned Stude                       | nts                                               |                                     | Export        | Export as CSV    |  |
| ite.                                                                                                    | Rater Name                                           | Student Name                                      | Grade                               | Rating Status | Manual Changes   |  |
| 11 b.W                                                                                                    |                                                      |                                                   |                                     |               |                  |  |
| allbridge Elementary                                                                                                    | Addison Campbell                                     | Lara. Alexis                                      | 5th Grade                           |               |                  |  |
| allbridge Elementary<br>Randle Middle School                                                                                                    | Addison Campbell<br>Alexandra Ford                   | Lara, Alexis<br>Williams, Aubrex                  | 5th Grade<br>6th Grade              |               |                  |  |
| Fallbridge Elementary<br>Randle Middle School<br>Joyluck Middle School                                                                                                    | Addison Campbell<br>Alexandra Ford<br>Alexandra Ford | Lara, Alexis<br>Williams, Aubrey<br>York, Lochian | 5th Grade<br>6th Grade<br>8th Grade |               |                  |  |

- Select the Rater who you would like to assign students to by searching for their name
- Copy / Paste or type in the Student IDs that you would like to assign to the educator

| his will allow you to ass<br>Nected Rater | ign multiple students to      | o a rater at once.          |
|-------------------------------------------|-------------------------------|-----------------------------|
| elected Rater                             |                               |                             |
| Eliana Evans                              |                               |                             |
|                                           | ×                             |                             |
|                                           |                               |                             |
| te the StudentIDs you wou                 | uld like to assign to the sel | ected educator above. Add a |
| gle StudentID per line.                   |                               |                             |
| 979597096                                 |                               |                             |
| 979719166                                 |                               |                             |
| 979515799                                 |                               |                             |
| 997571661                                 |                               |                             |
| )79971599<br>270110000                    |                               |                             |
| 379119990                                 |                               |                             |
| 170055057                                 |                               |                             |
|                                           |                               |                             |
|                                           |                               |                             |
|                                           | Add and Close                 | Add and Assign More         |
|                                           |                               |                             |

• Either Add and Close or Add and Assign More

Note: This process does NOT unassign any previously assigned students to this educator.

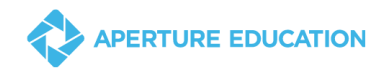